# Prenotazione ricevimento attraverso il RE Axios - Famiglie

### Se si accede dall' APP (tablet o smartphone)

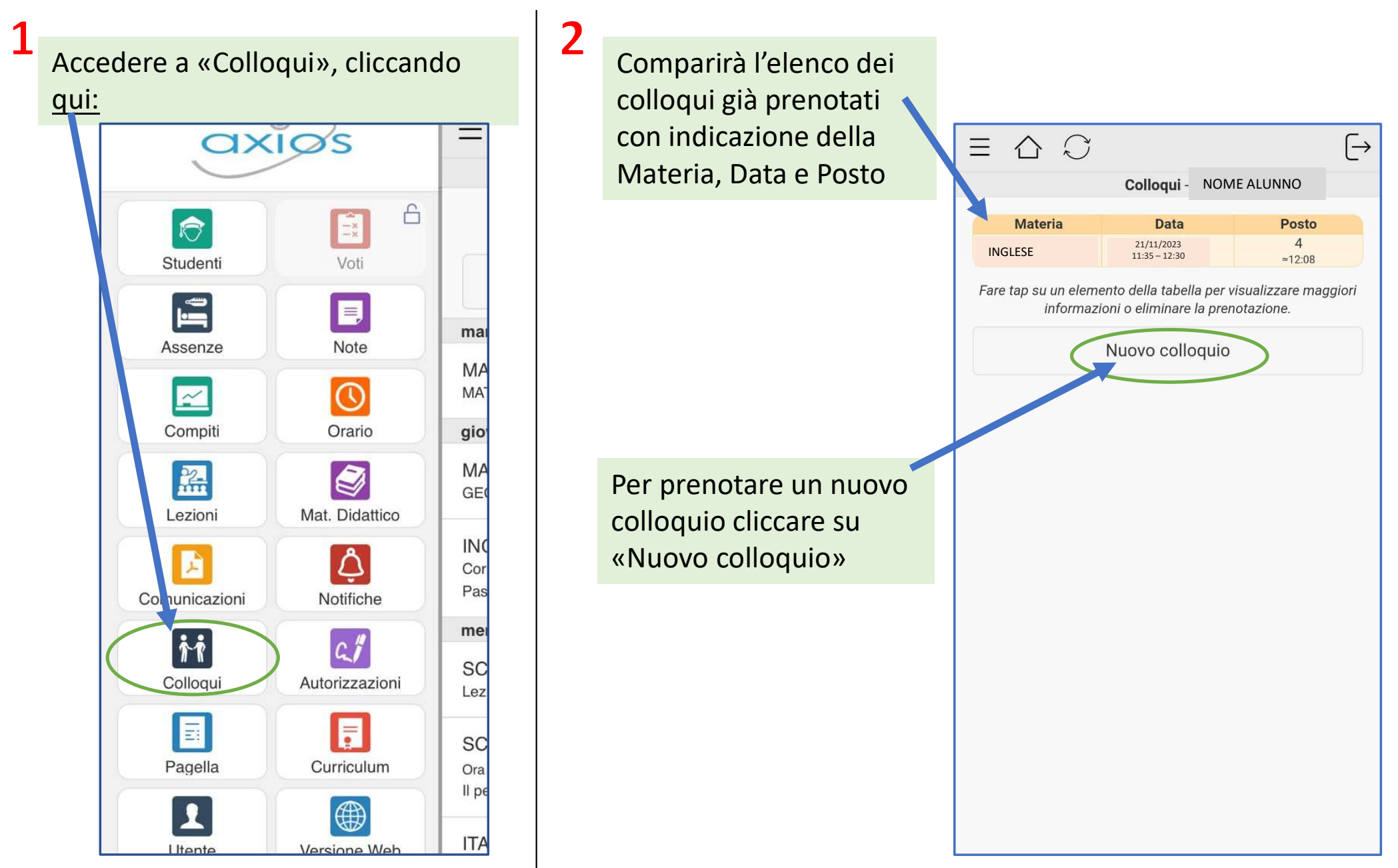

| 2 |                                                                                                    |                                                                                                    |  |  |  |  |
|---|----------------------------------------------------------------------------------------------------|----------------------------------------------------------------------------------------------------|--|--|--|--|
| 3 | Comparirà l'elenco dei                                                                                                    | (Colloqui                                                                                                    |  |  |  |  |
|   | <ul> <li>periodi di ricevimento<br/>messi a disposizione dai<br/>docenti della classe.</li> <li>Per ogni materia è<br/>riportato: <ul> <li>il nome del docente</li> <li>la sede del colloquio</li> <li>il giorno della<br/>settimana</li> </ul> </li> </ul> | LINGUA E LETTERE ITALIANE, STORIA<br>Docente 1<br>I.I.S.S."B. CARAMIA - F. GIGANTE" - VIA<br>CISTERNINO, 284<br>giovedì - 09:45 - 10:40 |  |  |  |  |
|   |                                                                                                    | INGLESE<br>Docente 2<br>I.I.S.S."B. CARAMIA - F. GIGANTE" - VIA<br>CISTERNINO, 284<br>venerdì - 10:40 - 11:35                           |  |  |  |  |
|   | - l'ora di ricevimento                                                                                                    | MATEMATICA                                                                                                    |  |  |  |  |
|   | Scegliere la materia,<br>cliccando sulla freccia                                                                                                    | I.I.S.S."B. CARAMIA - F. GIGANTE" - VIA<br>CISTERNINO. 284<br>martedì - 11:35 – 12:30                                                   |  |  |  |  |
|   | a destra (in questo es.<br>Matematica)                                                                                                    | di prenotazione, presso la sede scolastica di Locorotondo.                                                                              |  |  |  |  |
|   | N.B.: possono esserci più<br>periodi per la stessa<br>materia                                                                                                    | EDUCAZIONE CIVICA<br>Docente 4<br>I.I.S.S."B. CARAMIA - F. GIGANTE" - VIA<br>CISTERNINO, 284<br>martedì - 10:40 - 11:35                 |  |  |  |  |

Si prega di annullare la prenotazione in caso di impossibilità sopraggiunta Compariranno le date e i posti disponibili per ciascun periodo (fino a 4 date) Scegliere la data e cliccare nuovamente sulla freccia a destra

#### **{** Materie

4

>

>

>

>

MATEMATICA 05/12/2023 Posti Disponibili: 5 Posti disponibili: 5

MATEMATICA 19/12/2023 Posti disponibili: 5

>

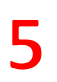

| 5                         |                            |                                                                   |                          |                  |   | /                                           |                           |                                                  |
|---------------------------|----------------------------|-------------------------------------------------------------------|--------------------------|------------------|---|---------------------------------------------|---------------------------|--------------------------------------------------|
| Posti                     |                            |                                                                   |                          |                  |   | Posti disponibili                           |                           |                                                  |
| Docente<br>Docente        | 3                          |                                                                   |                          |                  |   | 5<br>Tip "                                  |                           |                                                  |
| Materia<br>MATEMAT        | ΓΙCΑ                       |                                                                   | Cliccare                 | sulla<br>per far |   | In SUCCES<br>Colloquio                      | <b>SSO</b><br>prenotato c | orrettamente.                                    |
| Data                      |                            |                                                                   | compar                   | ire il           |   |                                             |                           |                                                  |
| 05/12/202                 | 23                         |                                                                   | monu a                   |                  |   |                                             |                           | (                                                |
| Posto prer<br>Nessuno     | notato                     |                                                                   | tendina                  | per la           |   |                                             |                           |                                                  |
| Posti dispo<br>5          | onibili                    |                                                                   | scelta d                 | el               |   |                                             |                           |                                                  |
| Tipo colloo<br>In presenz | <mark>quio</mark><br>za    |                                                                   | posto/c                  | ora              | - |                                             |                           |                                                  |
|                           | 1 ≃11:35                   | $\bigcirc$                                                        |                          |                  |   | 8                                           |                           | Materie                                          |
|                           | Conferma prenotazione      | <b>(</b> Posti                                                    |                          |                  |   |                                             |                           | 05/12/2023<br>Posti Dispe                        |
|                           |                            | Docente<br>Materia<br>MATEMAT<br>Data<br>06/12/202<br>Posto prene | e 3<br>ICA<br>2<br>otato |                  |   | Tornando alla<br>schermata<br>precedente si | i ha                      | Prenotato<br>MATEMAT<br>19/12/2023<br>Posti disp |
|                           |                            | Po: 1 ≃1 <sup>-</sup><br>5                                        | 1:35                     | 0                |   | conferma del                                | ato                       |                                                  |
|                           |                            | Tip<br>In 2≃1                                                     | 1:46                     | 0                |   | posto prenota                               | ato                       |                                                  |
|                           |                            | 3 ≃11                                                             | 1:57                     | 0                |   |                                             |                           |                                                  |
| 6                         | Cliccare infine su         | 4 ≃12                                                             | 2:08                     | ۲                |   |                                             |                           |                                                  |
| •                         | «Conferma<br>prenotazione» | 5 ≃12                                                             | 2:19                     | 0                |   |                                             |                           |                                                  |

Appare la conferma che la prenotazione sia corretta, cliccare su «ok»

7

|    | <b>《</b> Materie                                                       |  |  |  |  |  |
|----|------------------------------------------------------------------------|--|--|--|--|--|
|    | MATEMATICA<br>05/12/2023<br>Posti Disponibili: 5<br>Prenotato posto: 4 |  |  |  |  |  |
| ia | MATEMATICA<br>19/12/2023<br>Posti disponibili: 5                       |  |  |  |  |  |
| 0  |                                                                        |  |  |  |  |  |
|    |                                                                        |  |  |  |  |  |

OK

### 9

Tornando nella prima schermata è possibile vedere, in tabella, il riepilogo di tutti i colloqui prenotati

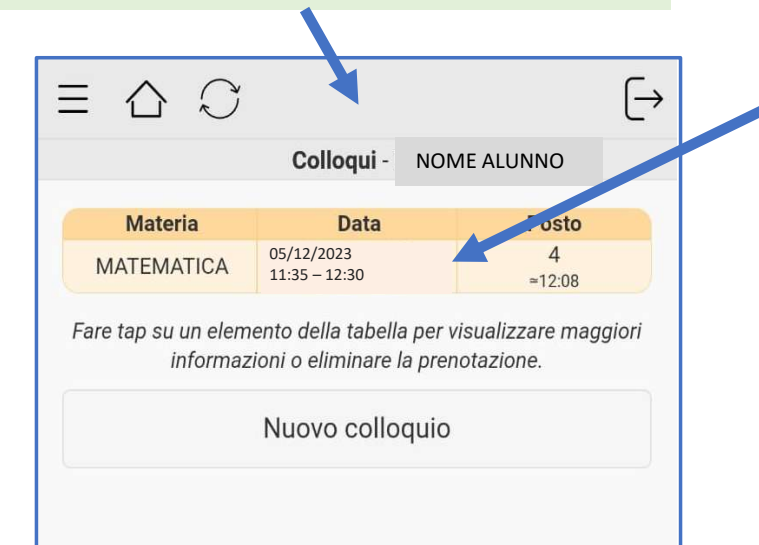

## 10

Cliccare su un qualunque elemento della tabella per:

visualizzare
maggiori
informazioni,
ad es. «Note del
docente»

- eliminare la prenotazione

#### Colloqui

Docente Docente 3 Materia MATEMATICA Data 05/12/2023 11:35 - 12:30 Posto 4 ~ 12:08 Sede I.I.S.S."B. CARAMIA - F. GIGANTE" - VIA CISTERNINO, 284 Modalità In presenza Note docente Colloquio in presenza - sede di Locorotondo Elimina prenotazione